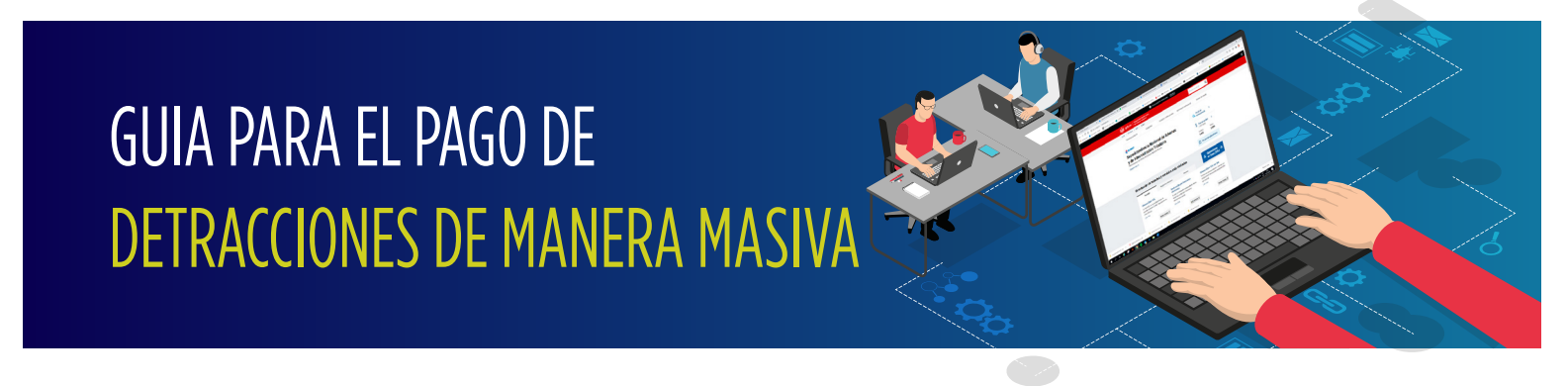

Ingrese al portal de la SUNAT: www.sunat.gob.pe y haz clic en "Operaciones en línea (SOL)" luego ubique la opción Nueva plataforma y acceda con su Clave SOL.

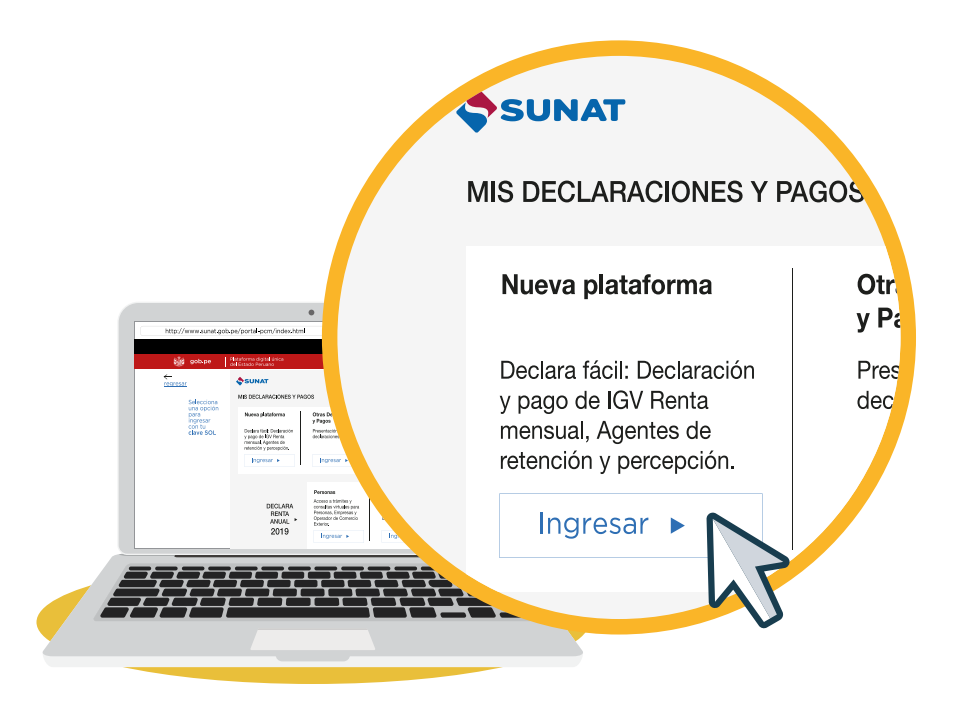

2 Dentro de la plataforma, ubique la opción Pago y presentación de otras declaraciones, seleccione la opción Pago de Detracciones, luego dentro de la pestaña Información Depósito General, diríjase a la opción tipo de depósito y elija Masivo.

| Ir al inicio                                                         | Seleccione Complete             | Presente/Pague Constancia                 |                                                 | Importe Total a pagar s/. 0.00 | 0 | 0           | Ayuda    | General + |
|----------------------------------------------------------------------|---------------------------------|-------------------------------------------|-------------------------------------------------|--------------------------------|---|-------------|----------|-----------|
| declaraciones                                                        | Paso 2: Complete o revise lo    | os datos del formulario seleccionado. Lue | o agréguelo a la bandeja de Declaración y Pago. |                                |   | 🗎 Recuperar | Importar | C Limpiar |
| Arrendamiento - 1683<br>Nuevo RUS - 1611<br>Trabajadores del Hogar - | Información Depósito<br>General | Confirmación Información<br>Preliminar    |                                                 |                                |   |             |          | ۰ م       |
| 1676<br>Trabajadores<br>Independientes - 616                         |                                 | Tipo de depósito:                         | Masivo                                          |                                | ~ | 0           |          |           |
| Pago de Detracciones                                                 |                                 |                                           |                                                 |                                |   |             |          |           |

**3** Luego, puede realizar la búsqueda de las facturas de acuerdo a las opciones indicadas en los criterios de búsqueda. Cabe precisar que el rango de fechas no debe ser mayor a 15 días.

| ) Proveedor 🔘 Adquiriente |            |
|---------------------------|------------|
| Tino de comprohante: *    |            |
| 01 - FACTURA              |            |
|                           |            |
| Desde: *                  |            |
|                           | dd/mm/vvvv |
|                           |            |
| Hasta: *                  |            |